# **PRINTING GUIDE**

Printing charges apply with all print jobs:

- \$0.15 per page for black & white
- \$0.50 per page for color
- Payment can be made via cash, card, or check.
  - Note: Total charges must be over \$1 for card payments.
- Print jobs are held for 24 hours and then are permanently deleted from the system.
- You do not need a library card to utilize this service.

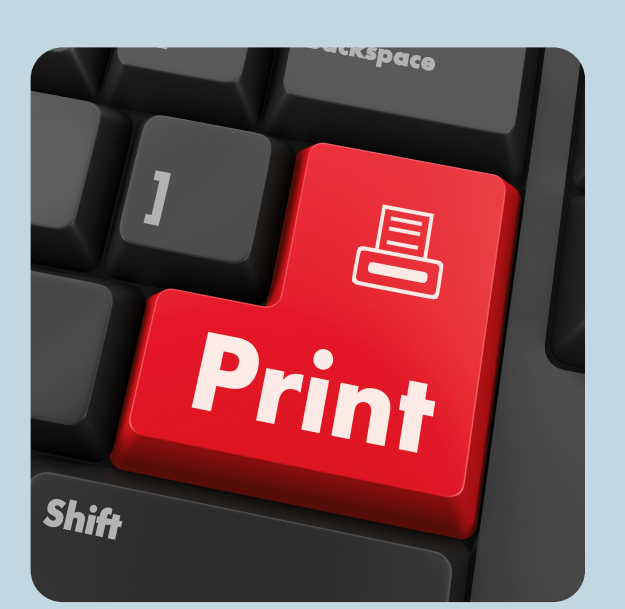

## More Info:

414-768-8195 1907 10th Ave South Milwaukee, WI 53172

smlibrary.org SMPL.Ref@mcfls.org

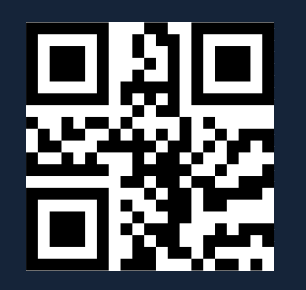

Hours: Monday: 11-7 Tuesday: 9-5 Wednesday: 9-5 Thursday: 11-7 Friday: 9-5 Saturday: 10-2

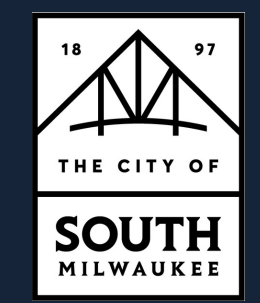

## Mobile Printing Guide

SOUTH

BRAR

MILWAUKEE

# SOUTH MILWAUKEE PUBLIC LIBRARY

SMLIBRARY.ORG

## Web Portal

#### 1. Go to

smlibrary.org/printing and click on the Option 1 link to the ePRINTIT web portal or scan the QR code below.

- 2.Click on the "Select File" button and upload your document.
- 3. Create a username (it can be anything you want i.e. your name, library card number, email, etc.) a. Optional: enter an
  - email address to receive an email confirmation.

#### 4.Click Submit.

- 5. At the library printing kiosk:
  - a.Select the "Card Number/Webprint User" option.
  - b.Type in the username you created to locate and print your items.

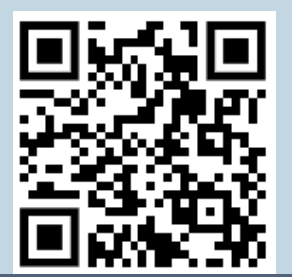

# Email

- Email your document as an attachment, or simply forward an email you wish to print.
   a. To print B&W, forward your email to tbs-SMPL
  - bw@eprintitservice.com
  - b.To print color, forward your email to tbs-SMPLcolor@eprintitservice.com
  - c. You can also check our website by scanning the QR code to the left or going to smlibrary.org/printing to copy & paste these links to your email.
- 2. You will receive an email confirmation that your job was received successfully.
- At the library printing kiosk:
  a.Select the "Card Number/Webprint User" option.
  - b.Type in your email address BEFORE the "@" symbol to locate & print your items. i.e. "SMPL@gmail.com" would be "SMPL"

# ePRINTit App

- 1. Download the ePRINTit Public Print Locations app from your app store.
- 2.Open the app and set up following the prompts. It is recommended that you allow location access by the app for efficiency.
- 3. Choose the file you wish to print, following the instructions for the type of item/file to submit correctly.
- 4.Select "TBS" from the public print locations, and then choose South Milwaukee Public Library.
- 5. Specify your print instructions, and enter a username OR your library card number to be associated with the print job.
- 6.You will receive an email with an authentication code and instructions to release and pay for your print job.